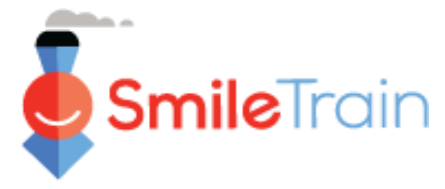

#### Obs.:

A Smile Train adotou recentemente um novo sistema online para a realização de solicitações e o envio de relatórios de subsídios.

Você já deve ter recebido e preenchido o seu Convite para Registro no Portal. Em caso negativo, veja o **Guia de Registro no Portal**, uma vez que é necessário concluir esse processo primeiro para poder ter acesso ao portal e fazer a sua solicitação.

## Como navegar pelo Portal da Smile Train

### Página Principal

A página inicial foi criada com o objetivo de que você possa, mais facilmente, ter acesso as suas solicitações, subsídios que estão ativos e Formuários de Relatórios que devem ser preenchidos e enviados.

| <b>Smile</b> Train                                                                                                    |                                                                                                    |                                                               |                                                                             |                                                            | Rosalia Tobella                             |
|----------------------------------------------------------------------------------------------------|----------------------------------------------------------------------------------------------------|---------------------------------------------------------------|-----------------------------------------------------------------------------|------------------------------------------------------------|---------------------------------------------|
| Painel Perfil                                                                                                    |                                                                                                    |                                                               |                                                                             |                                                            |                                             |
| - <del>Dem-vindo ao portai de fina</del> nciamento d                                                                              | lo Smile Train! Aqui está como navegar:                                                                                                    |                                                               |                                                                             | Ros                                                        | salia Tobell                                |
| Guias à esquerda:                                                                                                    |                                                                                                    |                                                               |                                                                             |                                                            |                                             |
| Solicitações: encontre solicitações de fina<br>Até novo aviso, preencha as informaçõe<br>Relatórios de financiamento: veja, preen | unciamento convidadas, em andamento e enviadas.<br>as de transferência eletrônica em https://www.smiletrain.org/partner-wire-tr<br>ucha e envie relatórios de financiamento. | ansfer-payments                                               |                                                                             | Sa                                                         | dr                                          |
| Guias na parte superior:                                                                                                    |                                                                                                    |                                                               |                                                                             |                                                            |                                             |
| Até novo aviso, preencha as informaçõe<br>formulário.<br>Perfil: Clique aqui para encontrar informaç                              | es de transferência eletrônica em https://www.smiletrain.org/partner-wire-tr<br>ções sobre Organização , Contato e Pagamentos e, para financiamento já                       | ransfer-payments . Um oficial<br>em andamento, para enviar lo | da organização solicitante ou benefic<br>ocais de Centros de Tratamento e P | ciária separada (se aplicáve<br>rofissionais adicionais pa | <li>eve preencher e<br/>ara aprovação.</li> |
| Contate fcsupport@smiletrain.org para a                                                                                           | assistência adicional.                                                                                                    |                                                               |                                                                             |                                                            |                                             |
| solicitações de                                                                                                    | solicitações de<br>Abrir itens<br>Itens Fechados                                                                                                    |                                                               |                                                                             |                                                            |                                             |
| Relatorios de Pinanciamento                                                                                                    |                                                                                                    |                                                               | _                                                                           | Procurar                                                   |                                             |
|                                                                                                    | Nome do Pedido                                                                                                    | Disposição                                                    | Docket                                                                      | Data de Disposição                                         | Quantidade                                  |
|                                                                                                    | 0191711 - Pesquisa > Pesquisa - Bolsa                                                                                                    | Aprovado                                                      | Aplicação de pesquisa                                                       | 06/04/2021                                                 | \$ 10.000                                   |
|                                                                                                    | 0191112 - Cuidados Integrais> Nutrição - Bolsa                                                                                                    | Pendente                                                      | Aplicação de Nutrição                                                       | 30/12/2020                                                 | -                                           |
|                                                                                                    | 0191712 - Assistência Integral> Serviços de Fala - Cor                                                                                                    | ncessão Pendente                                              | Aplicativo de serviços de fala                                              | 05/04/2021                                                 |                                             |
|                                                                                                    |                                                                                                    |                                                               | Aplicação de Conscientização                                                | 25/03/2021                                                 | 9.00 Visualiza                              |
|                                                                                                    | <ul> <li>0191617 - Conscientização - Conce</li> </ul>                                                                                                    | essão Aprovado                                                | Aplicação de conscientização                                                |                                                            |                                             |

#### Barra de Navegação Superior

"Painel" (Grantee Dashboard) pode ser usado a qualquer momento para retornar a página principal. Perfil (Profile) permite visualizar e atualizar os dados da sua organização e suas informações pessoais de contato, conforme seja necessário. No campo "perfil" também é possível que você também adicione novos Centros de Tratamento e Profissionais de Saúde.

#### "Solictações" (Requests)

Na aba "Abrir itens" (Open Items), podem ser localizadas todas as solicitações que estão sendo processados e os subsídios ativos. Na aba Itens finalizados "Itens encerrados" (Closed Items) encontramse os pedidos que foram concedidos anteriormente – os quais já tiveram os relatórios preenchidos devidamente e o prazo encerrado.

Você pode visualizar o *status* de seu pedido na coluna referente a **Disposição** (*Disposition*). Nas solicitações **pendentes** haverá a possibilidade de **Editar e Visualizar** (*Edit and View*) (editar e visualizar) (clique no ícone ▼). Uma vez que, sua solicitação for enviado à Smile Train para análise ou já tenha sido aprovada, não será mais possivel de fazer alterações – salvo se for solicitação pela Smile Train.

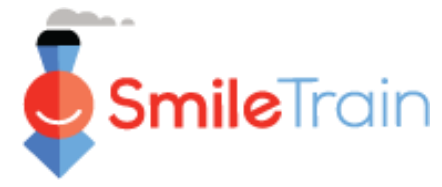

Obs.:

Você também pode adicionar um novo Centro de Tratamento e/ou Profissional de Saúde através da aba Centro de Tratamento/profisisonais, utilizando a aplicação relevante de Tratamento.

## Envio de um Novo Centro de Tratamento

### Acessar o Formulário para Novo Centro de Tratamento

Faça o login diretamente no Portal da Smile Train em: https://smiletrain.force.com/grantee

após., clique **na aba Perfil (***Profile***)** 

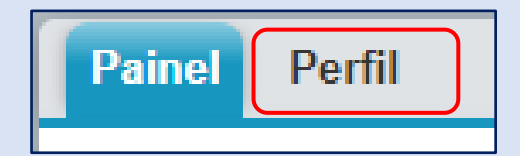

Clique na aba **Centro de** Tratamento / Profissional de Saúde, "Centro de Tratamento / Médicos" (*Treatment Center* / *Practitioner*)

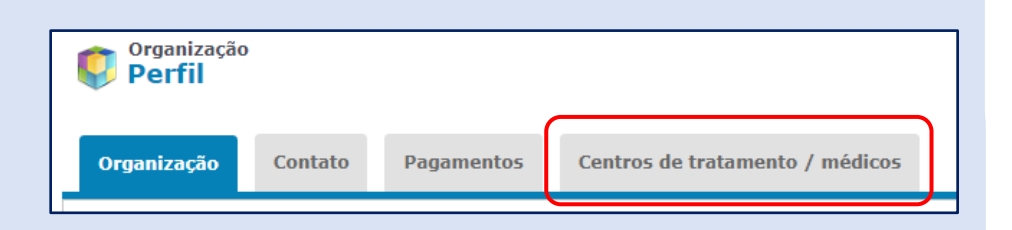

| Clique em Visualizar / Editar    |
|----------------------------------|
| centros de Tratamento e          |
| Profissionais de Saúde, "Ver /   |
| Editar Tratamento                |
| Centros e praticantes" (View/Edi |
| Treatment Centers and            |
| Practitioners)                   |

| SmileTrain                                                                                       | Rosalia Tob                                                                                                    |
|--------------------------------------------------------------------------------------------------|----------------------------------------------------------------------------------------------------|
| Painel Perfil                                                                                    |                                                                                                    |
| Centros De<br>Tratamento / Médicos<br>Perfil                                                     |                                                                                                    |
| Organização Contato Pagament                                                                     | 5 Centros de tratamento / médicos                                                                                                    |
| Se você tem um Programa de Tratamento do Tre                                                     | t do Sorriso aprovado e ativo e tem locais de tratamento e / ou médicos adicionais para adicionar para aprovação, clique no link abaixo .                                                                                                    |
| Se você ainda não enviou uma inscrição para f<br>programas que ainda nao estao ativos, os iocais | necer tratamento cinúrgico, fonoaudiológico, ortodóntico, nutricional ou psicológico e gostaria de fazé-lo, entre em contato com o gerente regional / nacional sobre a inscrição.<br>E tratamento e as informações do médico serão inseridos na inscrição. |
| Ver / editar centros de tratamento e médicos                                                     |                                                                                                    |

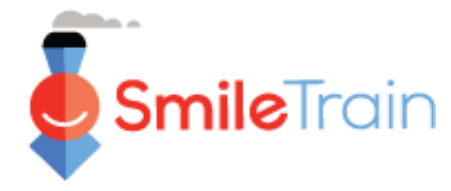

Acrescentando um Novo Centro de Tratamento e Novo Profissional de Saúde

## Acrescentar um Novo Centro de Tratamento, continuação

### Preencher o Formulário para Novo Centro de Tratamento

|                               |                                                  |                                                                                    | (                                                                                    | Procurar                                   | Procurar Ros                                          | alia Tobella 🗸                     |  |
|-------------------------------|--------------------------------------------------|------------------------------------------------------------------------------------|--------------------------------------------------------------------------------------|--------------------------------------------|-------------------------------------------------------|------------------------------------|--|
| Clique em                     | Painel Perfil                                    |                                                                                    |                                                                                      |                                            |                                                       |                                    |  |
|                               | Centros de tratamento / médicos                  | 5                                                                                  |                                                                                      |                                            |                                                       |                                    |  |
| NOVO (New)                    | Instruções                                       |                                                                                    |                                                                                      |                                            |                                                       |                                    |  |
|                               | manações                                         |                                                                                    |                                                                                      |                                            |                                                       |                                    |  |
|                               | Abaixo, você pode enviar novos Centros de Tra    | atamento e Praticantes para aprovação, bem cor                                     | mo ver todos os Centros de Tratamento e                                              | Praticantes existent                       | es para os programas de tratam                        | nento do Trem do                   |  |
|                               | Sorriso da Organização Beneficiária              |                                                                                    |                                                                                      |                                            |                                                       |                                    |  |
|                               | Para cada praticante, escolha o tipo de médici   | o (cirurgião, anestesista, etc.) e escolha todos os                                | or antes de indicar quais Praticantes farao                                          | os tratamentos do<br>riam esse tipo de tra | irem do sorriso Ia.<br>atamento apoiado pelo Smile Ti | rain.                              |  |
|                               | consulte Mais informação                         |                                                                                    |                                                                                      |                                            |                                                       |                                    |  |
|                               |                                                  |                                                                                    |                                                                                      |                                            |                                                       |                                    |  |
|                               | Seção de Centros de Tratamento                   |                                                                                    |                                                                                      |                                            |                                                       |                                    |  |
|                               | Use o botão Novo para inserir informações para u | uma nova Central de Tratamento e os links Visua                                    | alizar / Editar para visualizar ou editar info                                       | rmações relacionad                         | as às Centrais de Tratamento ex                       | kistentes.                         |  |
|                               | Nome do Centro                                   | de Tratamento                                                                      | Status                                                                               | Ativo                                      | Tipo de organização                                   |                                    |  |
|                               |                                                  |                                                                                    |                                                                                      |                                            |                                                       |                                    |  |
|                               |                                                  |                                                                                    |                                                                                      |                                            |                                                       |                                    |  |
|                               |                                                  |                                                                                    |                                                                                      |                                            |                                                       |                                    |  |
|                               |                                                  |                                                                                    |                                                                                      |                                            |                                                       |                                    |  |
|                               |                                                  |                                                                                    |                                                                                      |                                            |                                                       |                                    |  |
|                               |                                                  |                                                                                    |                                                                                      |                                            |                                                       |                                    |  |
|                               |                                                  | Criar Centro de Tratamento                                                         |                                                                                      |                                            |                                                       |                                    |  |
|                               |                                                  | Use os botões na parte inferior desta pág                                          | gina para salvar as alterações, enviar alte                                          | erações ou apenas                          | fechar esta janela.                                   |                                    |  |
| Certifique-se de completar    | todos os                                         | Para novos Centros de Tratamento, todos<br>informações podem ser editadas. Entre e | s os valores são editâveis. Para centros c<br>em contato com o Smile Train para faze | le tratamento que<br>r alterações.         | tenham sido submetidos ante                           | riormente, apenas algumas          |  |
| campos obrigatórios de ac     | ordo com o tino                                  | Para enviar um novo tipo de tratamento<br>Treatment Types" é somente leitura e mo  | para aprovação em um centro de tratar<br>ostra o que já foi aprovado.                | nento, preencha a                          | seção "Tipo de Tratamento So                          | olicitado". "Smile train Supported |  |
| do Contro do Tratamento       | "Criar Contro                                    |                                                                                    |                                                                                      |                                            |                                                       |                                    |  |
| de Centro de Tratamento,      |                                                  | Em formação                                                                        |                                                                                      |                                            |                                                       |                                    |  |
| de Iratamento," que voce      | deseja                                           | Nome do Centro de Tratamento                                                       |                                                                                      |                                            |                                                       |                                    |  |
| adicionar.                    |                                                  | Nome no idioma local                                                               |                                                                                      |                                            |                                                       |                                    |  |
|                               |                                                  | Tipo de organização                                                                |                                                                                      |                                            |                                                       |                                    |  |
|                               |                                                  | Nenhum                                                                             | ~                                                                                    |                                            |                                                       |                                    |  |
| Após o preenchimento con      | npleto do                                        | Nenhum V                                                                           |                                                                                      |                                            |                                                       |                                    |  |
| formulário vá até a Secão d   | de arquivos                                      | Endereço                                                                           |                                                                                      |                                            |                                                       |                                    |  |
| (Files Section) na narte infe | rior do                                          | rua                                                                                |                                                                                      |                                            |                                                       |                                    |  |
| formulário                    |                                                  |                                                                                    |                                                                                      |                                            |                                                       |                                    |  |
| Torritano.                    |                                                  | Rua no idioma local                                                                |                                                                                      |                                            |                                                       |                                    |  |
|                               |                                                  |                                                                                    |                                                                                      |                                            |                                                       |                                    |  |
|                               |                                                  | País                                                                               |                                                                                      |                                            |                                                       |                                    |  |
|                               |                                                  | Estado / Província                                                                 |                                                                                      |                                            |                                                       |                                    |  |
|                               |                                                  | Distrito                                                                           |                                                                                      |                                            |                                                       |                                    |  |

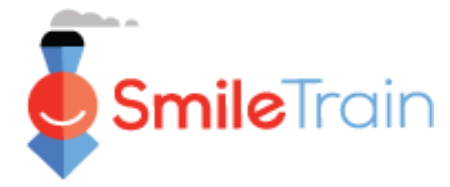

## Acrescentando um Novo Centro de Tratamento, continuação

#### **Arquivos**

Na **Seção de arquivos** (*Files Section*), faça o *upload* de todos os anexos necessários, listados para o seu tipo de centro de tratamento.

Clique em **Escolher Arquivo, "Choose File,"** para procurar o arquivo correto no seu computador. **Selecione o arquivo e clique em "anexar arquivo" (Upload).** 

|                                                                                                    | Assinado                                                                                                    |  |
|----------------------------------------------------------------------------------------------------|----------------------------------------------------------------------------------------------------|--|
| Clique aqui para visualizar ou fazer                                                                                                    | o download do Protocolo de Segurança e                                                                                                    |  |
| Qualidade Smile Train. Faça com q                                                                                                    | ue o indivíduo responsável pela segurança e                                                                                                    |  |
| qualidade do tratamento de fissur                                                                                                    | a fornecido aos pacientes patrocinados pelo                                                                                                    |  |
| Smile Train assine eletronicamente                                                                                                    | e ou imprima, digitalize e carregue o                                                                                                    |  |
| oocumento.<br>Obrigatório se Solicitado para cirurai:                                                                                                    | a de                                                                                                    |  |
| fissura for selecionado.                                                                                                    |                                                                                                    |  |
|                                                                                                    |                                                                                                    |  |
| Choose File No file chosen                                                                                                    | Subir arquivo                                                                                                    |  |
|                                                                                                    |                                                                                                    |  |
|                                                                                                    |                                                                                                    |  |
| Diretrizes assinadas para programas d                                                                                                    | le extensão cirúrgica                                                                                                    |  |
| Se este centro de tratamento for u                                                                                                    | m centro cirúrgico proposto, clique também                                                                                                    |  |
|                                                                                                    |                                                                                                    |  |
| aqui para visualizar ou fazer o dow                                                                                                    | nload das Diretrizes para Programas de                                                                                                    |  |
| aqui para visualizar ou fazer o dow<br>Extensão Cirúrgica. Os centros de e                                                                                                    | nioad das Diretrizes para Programas de<br>extensão cirúrgica são instalações de<br>iras da Smila Train conduzem programas de                                                                                                    |  |
| aqui para visualizar ou fazer o dow<br>Extensão Cirúrgica. Os centros de «<br>tratamento onde as equipes parce<br>cirureia de fissura de curto prazo. a                                                                                                    | nload das Diretrizes para Programas de<br>extensão cirúrgica são instalações de<br>iras da Smile Train conduzem programas de<br>jo contrário de instalações de tratamento que                                                                                                    |  |
| aqui para visualizar ou fazer o dow<br>Extensão Cirúrgica. Os centros de «<br>tratamento onde as equipes parce<br>cirurgia de fissura de curto prazo, a<br>oferecem cirurgias de fissura no lo                                                                                                    | nioad das Diretrizes para Programas de<br>extensão cirúrgica são instalações de<br>iras da Smile Train conduzem programas de<br>io contrário de instalações de tratamento que<br>cal durante todo o ano regularmente. Faça                                                                                                    |  |
| aqui para visualizar ou fazer o dow<br>Extensão Cirúrgica. Os centros de «<br>tratamento onde as equipes parce<br>cirurgia de fissura de curto prazo, a<br>oferecem cirurgias de fissura no lo<br>com que o indivíduo responsável p                                                                                                    | nioad das Diretrizes para Programas de<br>extensão cirúrgica são instalações de<br>iras da Smile Train conduzem programas de<br>io contrário de instalações de tratamento que<br>cal durante todo o ano regularmente. Faça<br>vela segurança e qualidade do tratamento de                                                                        |  |
| aqui para visualizar ou fazer o dow<br>Extensão Cirúrgica. Os centros de «<br>tratamento onde as equipes parce<br>cirurgia de fissura de curto prazo, a<br>oferecem cirurgias de fissura no lo<br>coferecem cirurgias de fissura no lo<br>com que o indivíduo responsável p<br>fissura fornecido aos pacientes pal                                                                     | nioad das Diretrizes para Programas de<br>extensão cirúrgica são instalações de<br>iras da Smile Train conduzem programas de<br>so contrário de instalações de tratamento que<br>cal durante todo o ano regularmente. Faça<br>vela segurança e qualidade do tratamento de<br>rocinados pelo Smile Train assine                                   |  |
| aqui para visualizar ou fazer o dow<br>Extensão Cirúrgica. Os centros de e<br>tratamento onde as equipes parce<br>cirurgia de fissura de curto prazo, a<br>oferecem cirurgias de fissura no lo<br>com que o indivíduo responsável p<br>fissura fornecido aos pacientes pat<br>eletronicamente ou imprima, digit                                                                        | nioad das Diretrizes para Programas de<br>extensão cirúrgica são instalações de<br>liras da Smile Train conduzem programas de<br>lo contrário de instalações de tratamento que<br>cal durante todo o ano regularmente. Faça<br>bela segurança e qualidade do tratamento de<br>rocinados pelo Smile Train assine<br>alize e carregue o documento. |  |
| aqui para visualizar ou fazer o dow<br>Extensão Cirúrgica. Os centros de e<br>tratamento onde as equipes parce<br>cirurgia de fissura de curto prazo, a<br>oferecem cirurgias de fissura no lo<br>com que o indivíduo responsável je<br>fissura fornecido aos pacientes pat<br>eletronicamente ou imprima, digit<br>Obrigatorio se Solicitado para Alconco                             | nioad das Diretrizes para Programas de<br>extensão cirúrgica são instalações de<br>liras da Smile Train conduzem programas de<br>lo contrário de instalações de tratamento que<br>cal durante todo o ano regularmente. Faça<br>lela segurança e qualidade do tratamento de<br>rocinados pelo Smile Train assine<br>alize e carregue o documento. |  |
| aqui para visualizar ou fazer o dow<br>Extensão Cirúrgica. Os centros de 4<br>tratamento onde as equipes parce<br>cirurgia de fissura de curto prazo, a<br>oferecem cirurgias de fissura no lo<br>com que o indivíduo responsável p<br>fissura fornecido aos pacientes pa<br>eletronicamente ou imprima, digit<br>Obrigatório se Solicitado para Alcance<br>Cirúrgico for selecionado. | nioad das Diretrizes para Programas de<br>extensão cirúrgica são instalações de<br>iras da Smile Train conduzem programas de<br>io contrário de instalações de tratamento que<br>cal durante todo o ano regularmente. Faça<br>pela segurança e qualidade do tratamento de<br>trocinados pelo Smile Train assine<br>alize e carregue o documento. |  |

#### Envio

Uma vez que tenha preenchido todo o formulário e feito o *upload* de todos os anexos necessários, clique no **botão enviar, "Enviar" (Submit)** no canto superior direito da tela.

| Salvar | Enviar | Fechar janela |
|--------|--------|---------------|

Você voltará então para a janela principal de Centro de Tratamento, podendo então sair ou adicionar **Novos Profissionais de Saúde** para serem analisados e aprovados.

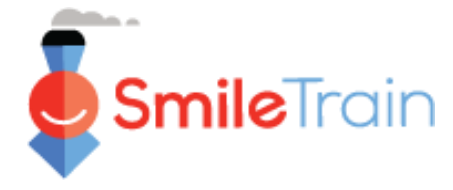

## Acrescentando um Novo Profissional de Saúde

## Acesse o Formulário para Novo Profissional de Saúde

Vá para Practioners Section (seção de profissionais de saúde) e clique no botão Novo (New).

| Use o botão Novo para inserir um novo Praticante e os links Visualizar / Editar para visualizar ou e                                                                                                    | ditar informações relacionadas aos seus Praticantes existentes.                                                                                                    |
|----------------------------------------------------------------------------------------------------|----------------------------------------------------------------------------------------------------|
| Ao adicionar um novo Médico, comece escolhendo um tipo de médico e adicionando-o a um loc                                                                                                    | al do Centro de Tratamento.                                                                                                    |
| Então, para adicionar mais locais de tratamento ou tipos de tratamento para um médico existente<br>Clique em "Adicionar Centro de Tratamento" ao lado do nome de um Médico e seu Tipo de Médio<br>suporte do Smile-Train.<br>Clique em "Adicionar Tipo de Praticante" próximo ao registro de um Praticante se ele fornecer ma<br>Tratamento" próximo ao registro de Tipo de Médico para adicionar mais locais de Centro de Trata | e:<br>co para adicionar outros locais de Centro de Tratamento onde eles fornecerão esse tipo de tratamento com<br>is de um tipo de tratamento apoiado pelo Smile Train. Em seguida, clique em "Adicionar Centro de<br>mento onde eles fornecerão esse tipo de tratamento.<br>Novo                                                                                                    |
| Nome completo                                                                                                    | Status Ativo Tipo de praticante Nome do Centro de Tratamento                                                                                                    |
|                                                                                                    |                                                                                                    |
|                                                                                                    | Criar Praticante                                                                                                    |
| fique-se de preencher todo o formulário com<br>formações do <b>Profissional</b> que está sendo                                                                                                    | Criar Praticante<br>Use os botões na parte inferior desta página para salvar as alterações, enviar alterações ou apenas fechar esta janeia. Para novos praticantes, todos os valore<br>editáveis. Para praticantes que foram enviados anteriormente, apenas certas informações são editáveis. Entre em contato com o Smile Train para fazer altera<br>Lembrete se você não vir a localização da Central de Tratamento que deseja no menu suspenso, deverá primeiro adicioná-ia na seção Centros de Tratamen<br>acima.                                                                                             |
| fique-se de preencher todo o formulário com<br>formações do <b>Profissional</b> que está sendo<br>ado para Aprovação.                                                                                                    | Criar Praticante         Use os botões na patei interior desta página para salvar as alterações, enviar alterações ou apenas fechar esta janela. Para novos praticantes, todos os valore editáveis. Para praticantes que foram enviados anteriormente, apenas certas informações são editáveis. Entre em contato com o Smile Train para fazer altera Lembrete se svocê não vir a localização da Central de Tratamento que deseja no menu suspenso, deverá primeiro adicioná-ia na seção Centros de Tratament acima.         Em formação         Centro de Tratamento         (Hospitula De Tester De APROVAÇÃO V) |

após o preenchimento completo do formulário, faça o *upload* dos anexos necessários.

| in a hatter a state before the first                                                       | and and a second second second second second second second second second second second second second second se                                                                                                    |                   |
|--------------------------------------------------------------------------------------------|----------------------------------------------------------------------------------------------------|-------------------|
| Jse os botoes na parte inferior desta pagir<br>editáveis. Para praticantes que foram envia | ia para saivar as alterações, enviar alterações ou apenas techar esta janeia. Para novos praticantes, todos os valon<br>idos anteriormente, apenas certas informações são editáveis. Entre em contato com o Smile Train para fazer alter | es sao<br>rações. |
| embrete: se você não vir a localização da<br>acima.                                        | Central de Tratamento que deseja no menu suspenso, deverá primeiro adicioná-ia na seção Centros de Tratamer                                                                                                    | ıto               |
| Em formação                                                                                |                                                                                                    |                   |
| Centro de Tratamento<br>HOSPITAL DE TESTE DE APROVAÇÃO V                                   |                                                                                                    |                   |
| Último nome                                                                                |                                                                                                    |                   |
| E-mail                                                                                     |                                                                                                    | -                 |
| Tipo de praticante<br>Nenhum                                                               |                                                                                                    |                   |
| Tipo de profissional médico<br>Nenhum                                                      | v                                                                                                    |                   |
| Tipo de Profissional Médico Outro                                                          |                                                                                                    |                   |
| Mais alto grau concedido                                                                   |                                                                                                    |                   |
| Treinamento e Experiência                                                                  |                                                                                                    |                   |
| Descreva o treinamento do profissional em ci<br>Não pode ficar em branco se Tipo de        | rurgia de fissura.                                                                                                    |                   |
| Praticante = Cirurgião.                                                                    |                                                                                                    |                   |

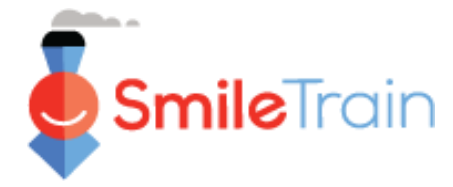

## Apresentar um Novo Profissional de Saúde, continuação

#### Arquivos

Na **seção** *Files* (arquivos), faça o *upload* de todos os anexos necessários para o tipo de profissional que está sendo enviado.

Clique em *Chose files* (escolher arquivos) para procurar o arquivo correto no seu computador e fazer o *upload*. **Selecione o arquivo e clique em** *Upload*.

| CV do praticante Choose File No file chosen Subir arquivo                                                                                                    |
|----------------------------------------------------------------------------------------------------|
| Casos de Amostra<br><u>Para cirurgiões de fissura</u> ; anexe 3-5 dos casos de fissura labiopalatina mais<br>recentes do cirurgião com fotos pré e pós-operatórias. Inclua uma variedade de<br>tipos de casos, incluindo cirurgias unilaterais de lábio, lábio bilateral e palato.<br><u>Para fonoaudiólogos</u> ; anexe 3 casos de amostra de pacientes tratados pelo<br>profissional aplicante, incluindo as etapas executadas para avaliar os pacientes;<br>quais erros de fala foram encontrados e como os planos de tratamento foram<br>ortabelocidor para o pacientor |
| Para ortodônticos:       anexe 3 amostras de casos fotografados de pacientes         fissurados que foram tratados pelo ortodôntico.       Obrigatório se Tipo de praticante =         Cirurgião.       Choose Files         No file chosen       Fazer upload de arquivos                                                                                                    |
| Carta de referência<br>Forneça referências de profissionais de fissura independentes seniores (de<br>preferência aqueles que já são parceiros do Smile Train) que estejam<br>familiarizados profissionalmente com o médico.<br>Choose File No file chosen Subir arquivo                                                                                                    |

#### **Submeter**

Uma vez que tenha completado todas as informações e feito o *upload* de todos os anexos necessários, clique no **botão Submeter, "Enviar"** (*Submit*). Você voltará então para a à janela principal de Centro de Tratamento, podendo então sair ou acrescentar **Novos Profissionais de Saúde** a serem considerados e aprovados.

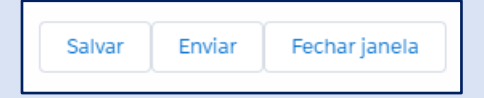

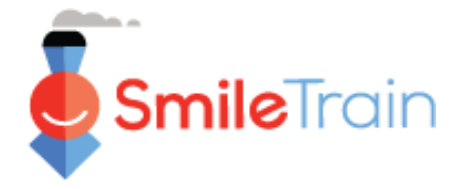

# **Smile**Train Acrescentar um Novo Centro de Tratamento e Novo Profissional de Saúde

## Trabalhando com os Formulários de Centro de Tratamento no Portal da **Smile Train**

| Campos de Seleção Única e Mú                                                                                                    | ltipla                                                                             | Área geográfica primária atendida:                        |
|----------------------------------------------------------------------------------------------------|------------------------------------------------------------------------------------|-----------------------------------------------------------|
| Os campos de <b>seleção única</b> serão indicad<br>baixo no fim do campo. Clique no campo <sub>l</sub><br>opções.                                            | os por uma seta para<br>para exibir a lista de                                     | Aruba                                                     |
| Desça na lista e chique na opção desejada.                                                                                                    |                                                                                    | Andorra<br>Angola<br>Anguilla<br>Antigua e Barbuda        |
| Os campos de <b>seleção múltipla</b> serão<br>indicados por um campo com opções<br><b>Disponíveis</b> (Avgilghle) à esquerda e                               |                                                                                    | Argentina<br>Armênia<br>Aruba<br>Austrália                |
| um campo com opções <i>Escolhidas</i><br>( <i>Chosen</i> ) à direita.                                                                                        | Outra área geográfica ate                                                          | endida:                                                   |
| Selecione uma ou mais opções no<br>campo <i>Disponíveis</i> ( <i>Available</i> ). Pode-<br>se também utilizar Ctrl+Click para<br>selecionar múltiplas opções | <b>Available</b><br>Afeganistão<br>Argélia<br>Samoa Americana<br>Andorra<br>Angola | Chosen<br>Albânia<br>Bielo-Rússia<br>Bósnia e Herzegovina |

Utilize a seta de transferência para passar as opções selecionadas de um campo para o outro (Disponíveis para a janela de opções escolhidas (Chosen).

#### **Campos de Texto**

Os campos de texto serão indicados por um sombreado no canto inferior direito do campo. Para respostas maiores, ou que necessitem da colaboração de outros profissionais do seu serviço, você poderá redigir o texto offline e copiar e colar no formulário de solicitação. Após, é possível clicar e arrastar o canto sombreado para expandir o tamanho do campo, conforme seja necessário.

| Se aprovado, como esse Financiamento do Smile será usado? |
|-----------------------------------------------------------|
| Forneça uma descrição detalhada do projeto.               |
|                                                           |
|                                                           |

#### 0 de 32768 Caracteres

\*Obs.: Se houver limite de caracteres para o campo, isto estará indicado à extrema direita da pergunta na tela. A contagem de caracteres irá ajustar-se à medida que o texto é digitado ou copiado no campo. O campo não poderá ser salvo se esse limite for ultrapassado.